## Openfind CentOS 自動安裝光碟 使用說明文件

### 網擊資訊軟體股份有限公司 謹呈

### Openfind Information Technology, Inc.

Copyright © 2018. 網擎資訊 Openfind Information Technology Inc.

一、說明

此 ISO 檔,為一鍵安裝版 CentOS 光碟,安裝過程會一併將所需相關程式套件、磁區安裝並切割完畢,各磁區列表如下:

SWAP: 4GB

/:8GB

/home: 4GB

/var:8GB

/usr:8GB

/webmail:上述磁區分配完後,剩餘空間均分配在此

註:使用此光碟安裝,主機規格硬碟最小須為100GB、實體記憶體最少 652MB(GUI安裝最低需求)。

#### 二、安裝選單說明

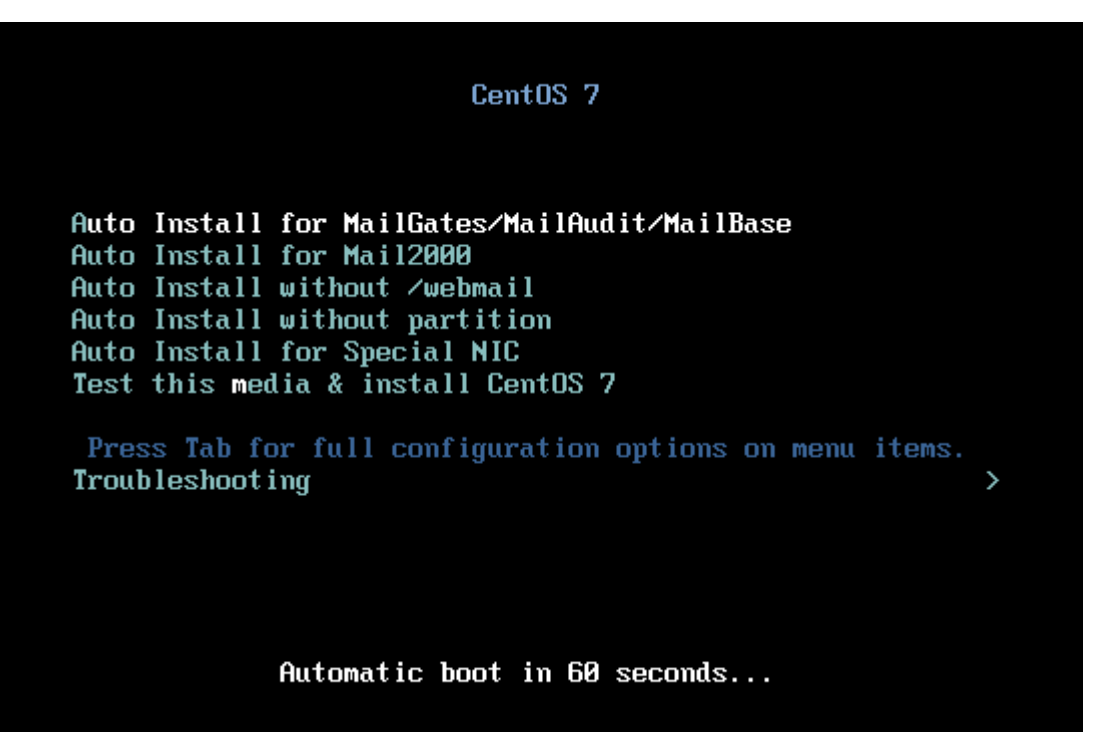

Auto Install for MailGates/MailAudit/MailBase:

安裝相關程式套件,包含 MailGates/MailAudit/MailBase 需要的套件。

Auto Install for Mail2000:

安裝相關程式套件,包含 Mail2000 需要的套件。

Auto Install for MailCloud Messenger:

安裝相關程式套件,包含 MailCloud Messenger 需要的套件。

Auto Install without /webmail:

安裝相關程式套件,包含 MailGates/MailAudit/MailBase 需要的套件,但不 切割 /webmail 分隔區。

Auto Install without partition:

安裝相關程式套件,包含 MailGates/MailAudit/MailBase 需要的套件,但不切割所有分隔區。

Auto Install for Special NIC:

安裝相關程式套件,包含 MailGates/MailAudit/MailBase 需要的套件,針對 Hyber-V 的特殊網卡。

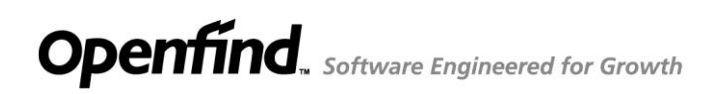

三、安裝步驟:

1. 下載 ISO 檔並燒錄光碟。

https://www.openfind.com.tw/taiwan/download.html

2. 開啟主機並將光碟放入光碟機。

3. 在開始畫面選擇根據要安裝的產品選擇不同的選項,並按下 <ENTER> 鍵安裝。

| CentOS 7                                                |   |
|---------------------------------------------------------|---|
|                                                         |   |
| Auto Install                                            |   |
| Auto Install for Mail2000                               |   |
| Auto Install for MailCloud Messenger                    |   |
| Auto Install without ∕webmail                           |   |
| Auto Install without partition                          |   |
| Auto Install for Special NIC                            |   |
| Test this media & install CentOS 7                      |   |
| Press Tab for full configuration options on menu items. |   |
| Troubleshoot ing                                        | > |
|                                                         |   |

註 1:安裝 Mail2000 請選 "Auto Install for Mail2000 ",安裝 MailCloud Messenger 請選 "Auto Install for MailCloud Messenger ",其他請選 "Auto Install "。 註 2:若您是用 Hyber-V 安裝,安裝過程出現異常訊息時,可試著改選擇 "Auto Install for Special NIC " 安裝。

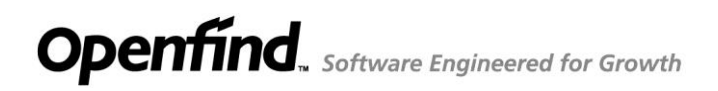

4. 點選確認視窗上的 "YES", 開始安裝 CentOS:

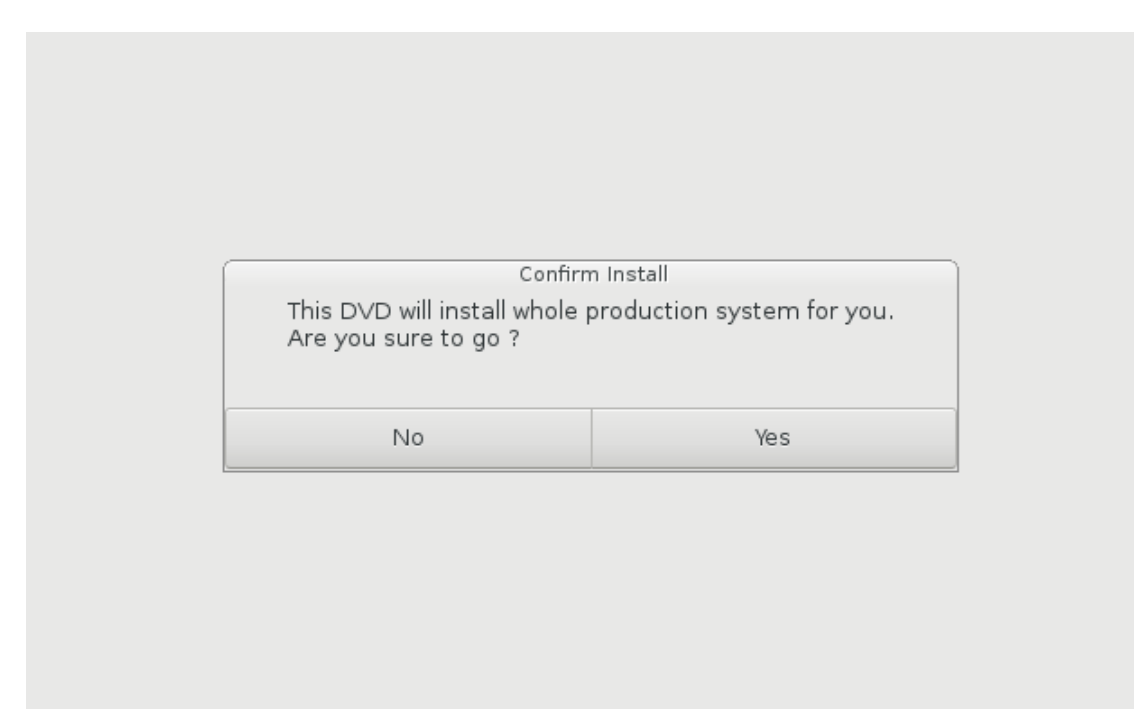

5. 安裝過程會自動載入需要安裝的 Package 與設定

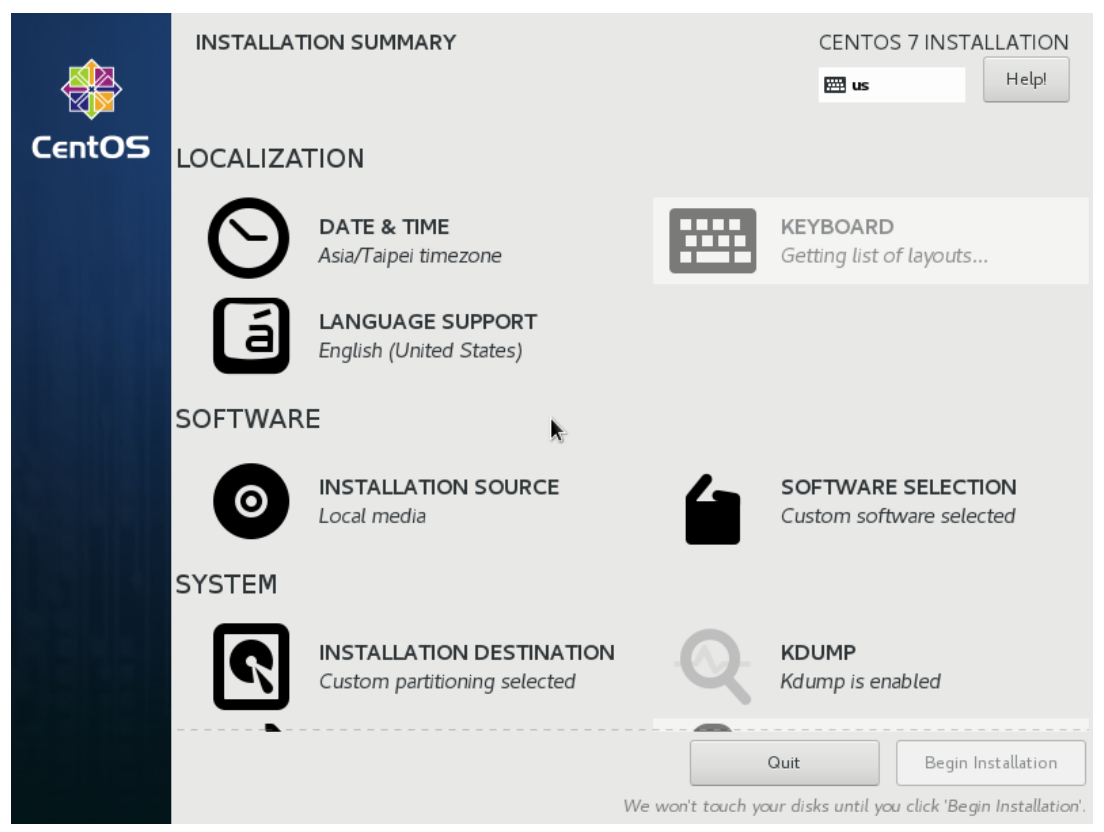

# **Openfind**, Software Engineered for Growth

6. 顯示安裝套件名稱及進度:

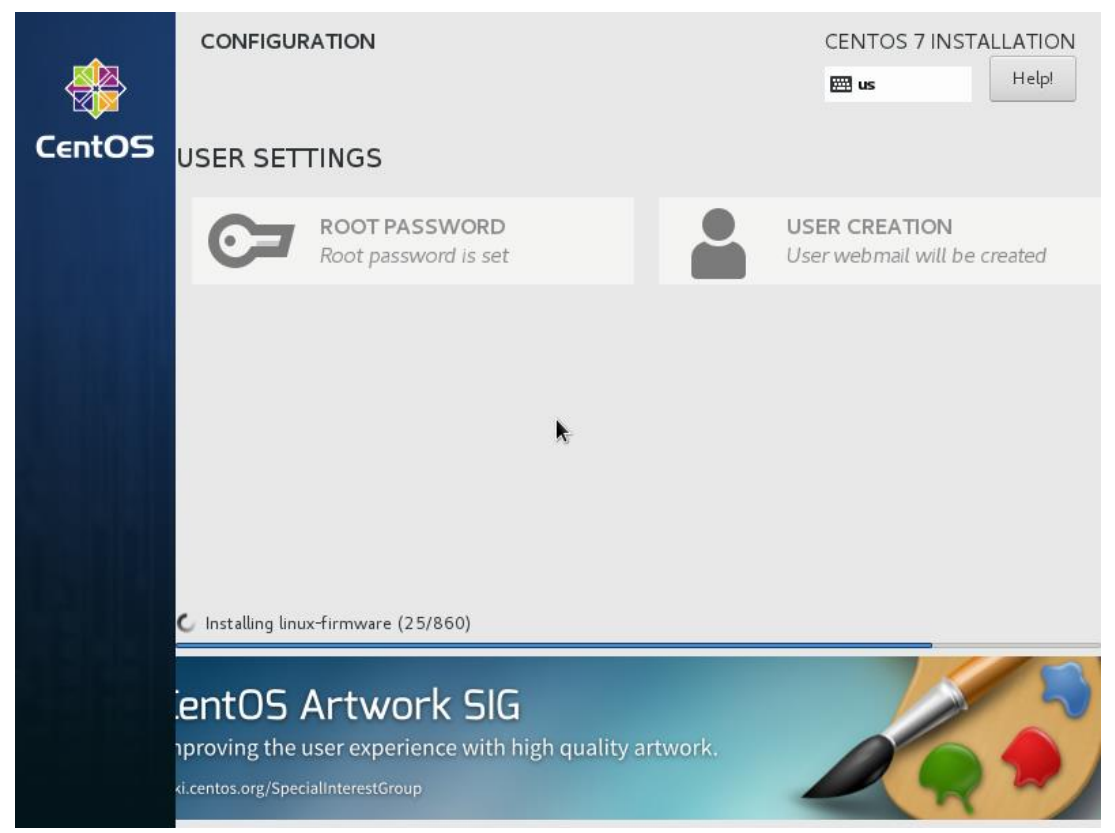

7. 安裝完畢後系統會退出光碟並重新開機。

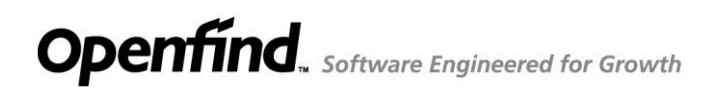

四、備註

1. 安裝光碟更新項目請參考:

http://ftp.isu.edu.tw/pub/Vendor/Openfind/release\_note.html

- OS 安裝完成後會自動重新開機,如安裝完之後又看到安裝步驟4的圖示時, 請將安裝光碟退出並重新開機。
- 系統預設密碼: root / openfind!@# webmail / openfind!@#

第一次登入需修改密碼

CentOS Linux 7 (Core) Kernel 3.10.0-862.el7.x86\_64 on an x86\_64 modify-me login: root Password: You are required to change your password immediately (root enforced) Changing password for root. (current) UNIX password:

4. webmail 預設的 shell 由 tcsh 改為 bash

5. 因安全性考量,如需登入 root 身分,在使用 SSH 遠端連線登入系統時,需先 登入 webmail 再切換至 root 身分。

如需使用 root 身分執行 rsync 時,請以 root 身分修改設定檔 /etc/ssh/sshd\_config

將屬性 PermitRootLogin 修改為 yes,如下: PermitRootLogin yes